キャリアごとに表示の On/Off が設定でき、文字の配置も設定が可能です。

たとえば、ドコモだけ部分的(このテキストだけ)に表示しないという設定も可能です。

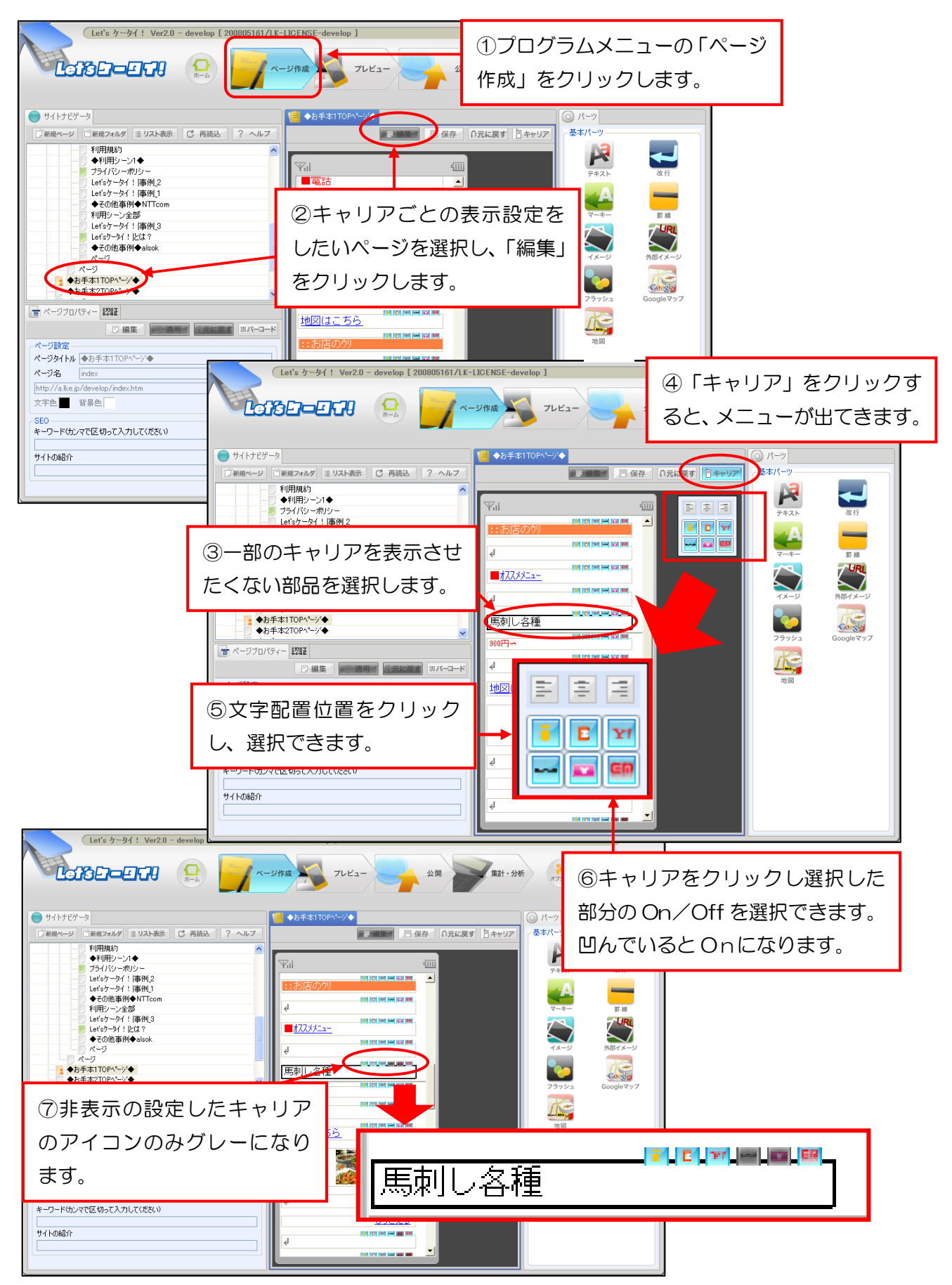